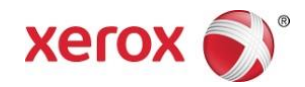

## Aplicación Xerox<sup>®</sup> Scan for Cloud Email Guía de inicio rápido

702P04297

La aplicación Xerox<sup>®</sup> Scan for Cloud Email sirve para usar con impresoras multifunción (MFP) compatibles con la tecnología Xerox<sup>®</sup> ConnectKey<sup>®</sup>.

Xerox<sup>®</sup> Scan for Cloud Email es una pequeña aplicación que ofrece funciones adicionales a impresoras multifunción (MFP) Xerox compatibles. La aplicación Xerox<sup>®</sup> Scan for Cloud Email está disponible rápidamente para cualquier persona que tenga una cuenta en Xerox<sup>®</sup> App Gallery y se puede instalar directamente desde la aplicación Xerox<sup>®</sup> App Gallery en impresoras multifunción compatibles.

Los usuarios pueden usar la aplicación Xerox<sup>®</sup> Scan for Cloud Email para escanear documentos usando la impresora multifunción y enviarlos en forma de adjunto directamente a una dirección de correo electrónico.

## 1. Instale la aplicación Xerox<sup>®</sup> Scan for Cloud Email a través de la aplicación Xerox<sup>®</sup> App Gallery

En el siguiente procedimiento, se supone que el administrador del dispositivo creó una cuenta de App Gallery, y que se guardaron la ID de usuario y la Contraseña de dicha cuenta. Las credenciales guardadas de la cuenta les permiten a todos los usuarios del dispositivo acceder a Xerox® App Gallery. Si no tiene acceso a la cuenta de Xerox® App Gallery, consulte la guía de inicio rápido de Xerox® App Gallery para obtener instrucciones detalladas sobre cómo crear una cuenta.

#### Nota

Para obtener instrucciones detalladas sobre cómo agregar un dispositivo y cómo agregar o instalar aplicaciones en su cuenta de Xerox® App Gallery, consulte los enlaces con la documentación que están al final de esta guía.

- a. Desde la pantalla de inicio del dispositivo, seleccione **Xerox® App Gallery**. Aparece la página principal de App Gallery.
- b. Busque la aplicación **Scan for Cloud Email** usando los botones de página izquierda y derecha que están al pie de la pantalla de Xerox<sup>®</sup> App Gallery.
- c. Elija la aplicación **Scan For Cloud Email**, luego seleccione **Instalar**. Si existe una nueva versión de la aplicación, seleccione **Actualizar**.

Aparece el cuadro de diálogo Acuerdo de licencia.

d. Seleccione Estoy de acuerdo. Comienza el proceso de instalación.

#### Nota

Si la aplicación no se instala correctamente, aparece el botón **Instalar.** Para probar de nuevo con el proceso de instalación, seleccione **Instalar**.

e. Pulse Inicio de Servicios para salir de Xerox App Gallery y volver a la pantalla prefijada del dispositivo.

## 2. Instale la aplicación Scan for Cloud Email a través del portal web Xerox<sup>®</sup> App Gallery

En el siguiente procedimiento, se supone que el administrador del dispositivo creó una cuenta de Xerox® App Gallery. Si no tiene acceso a una cuenta de Xerox® App Gallery, consulte la guía de inicio rápido de Xerox® App Gallery para obtener instrucciones sobre cómo crear una cuenta.

#### Nota

Para obtener instrucciones detalladas sobre cómo agregar un dispositivo y cómo agregar o instalar aplicaciones en su cuenta de Xerox<sup>®</sup> App Gallery, consulte los enlaces con la documentación que están al final de esta guía.

- a. Vaya al URL de Xerox App Gallery: https://appgallery.external.xerox.com/xerox app gallery/login
- b. Escriba una ID de usuario y una Contraseña válidas.
- c. Seleccione Iniciar sesión.
- d. En la ficha App Gallery, busque la aplicación **Scan for Cloud Email** que desea y seleccione **Agregar a Mis aplicaciones**.
- e. En la ficha Dispositivos, agregue un dispositivo multifunción, si fuera necesario.
- f. En la ficha Mis aplicaciones, busque la aplicación Scan for Cloud Email que desea de la lista.
- g. En la columna Acción, seleccione Instalar en el menú desplegable.
- h. Siga las instrucciones que aparecen en pantalla para instalar la aplicación.

## 3. Cómo escanear un documento a una nueva dirección de correo electrónico

- a. Desde la pantalla de inicio del dispositivo, seleccione la aplicación Scan for Cloud Email.
- b. Seleccione Escribir destinatario.

#### Nota

Si el correo electrónico ya se había guardado, seleccione **Destinatarios guardados** y elija la dirección de correo electrónico deseada.

- c. Introduzca una Dirección de correo electrónico válida.
- d. Seleccione **Opciones de escaneado**.
- e. Seleccione Iniciar.

### 4. Cómo guardar una dirección de correo electrónico

- a. Desde la pantalla de inicio del dispositivo, seleccione la aplicación Scan for Cloud Email.
- b. Seleccione Escribir destinatario.
- c. Introduzca una Dirección de correo electrónico válida.
- d. Seleccione la casilla Guardar destinatario.
- e. Seleccione Aceptar.

# 5. Cómo escanear un documento a una dirección de correo electrónico guardada

- a. Desde la pantalla de inicio del dispositivo, seleccione la aplicación Scan for Cloud Email.
- b. Seleccione Destinatarios guardados.
- c. Introduzca la Dirección de correo electrónico deseada.
- d. Seleccione Aceptar.
- e. Seleccione **Opciones de escaneado.**
- f. Seleccione Iniciar.

### Asistencia

### Ayuda sobre la aplicación

http://www.support.xerox.com/support/xerox-app-gallery/support-options/

### Ayuda y documentación en línea

Base de conocimientos de Xerox<sup>®</sup> App Gallery <u>http://www.support.xerox.com/support/xerox-app-gallery</u>

Documentación sobre Xerox® App Gallery <u>http://www.support.xerox.com/support/xerox-app-gallery/documentation/enus.html</u>

#### Foro de asistencia al cliente

El foro de asistencia al cliente se puede encontrar en <u>http://forum.support.xerox.com/</u>.

### Impresoras multifunción (MFP) compatibles

Esta es una lista de impresoras multifunción compatibles con la aplicación Xerox® App Gallery:

- WorkCentre<sup>®</sup> 3655, que tenga instalado el software para impresoras multifunción compatibles con la tecnología ConnectKey 2016/WorkCentre<sup>®</sup> 3655i
- WorkCentre<sup>®</sup> 5845/5855, que tenga instalado el software para impresoras multifunción compatibles con la tecnología ConnectKey 2016
- WorkCentre<sup>®</sup> 5865/5875/5890, que tenga instalado el software para impresoras multifunción compatibles con la tecnología ConnectKey 2016/WorkCentre<sup>®</sup> 5865i/5875i/5890i
- WorkCentre<sup>®</sup> 5945/5955, que tenga instalado el software para impresoras multifunción compatibles con la tecnología ConnectKey 2016/WorkCentre<sup>®</sup> 5945i/5955i
- WorkCentre<sup>®</sup> 6655, que tenga instalado el software para impresoras multifunción compatibles con la tecnología ConnectKey 2016/WorkCentre<sup>®</sup> 6655i
- WorkCentre<sup>®</sup> 7220/7225, que tenga instalado el software para impresoras multifunción compatibles con la tecnología ConnectKey 2016/WorkCentre<sup>®</sup> 7220i/7225i
- WorkCentre<sup>®</sup> 7830/7835/7845/7855, que tenga instalado el software para impresoras multifunción compatibles con la tecnología ConnectKey 2016/WorkCentre<sup>®</sup> 7830i/7835i/7845i/7855i
- WorkCentre<sup>®</sup> 7970, que tenga instalado el software para impresoras multifunción compatibles con la tecnología ConnectKey 2016/WorkCentre<sup>®</sup> 7970i

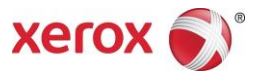

©2016 Xerox Corporation. Todos los derechos reservados. Xerox® y Xerox and Design® son marcas comerciales de Xerox Corporation en los Estados Unidos y/o en otros países. Android<sup>®</sup> es una marca comercial de Google Inc. Apple<sup>®</sup> y Mac<sup>®</sup> son marcas comerciales de Apple Inc., registradas en los EE. UU. y en otros países. BRxxxx